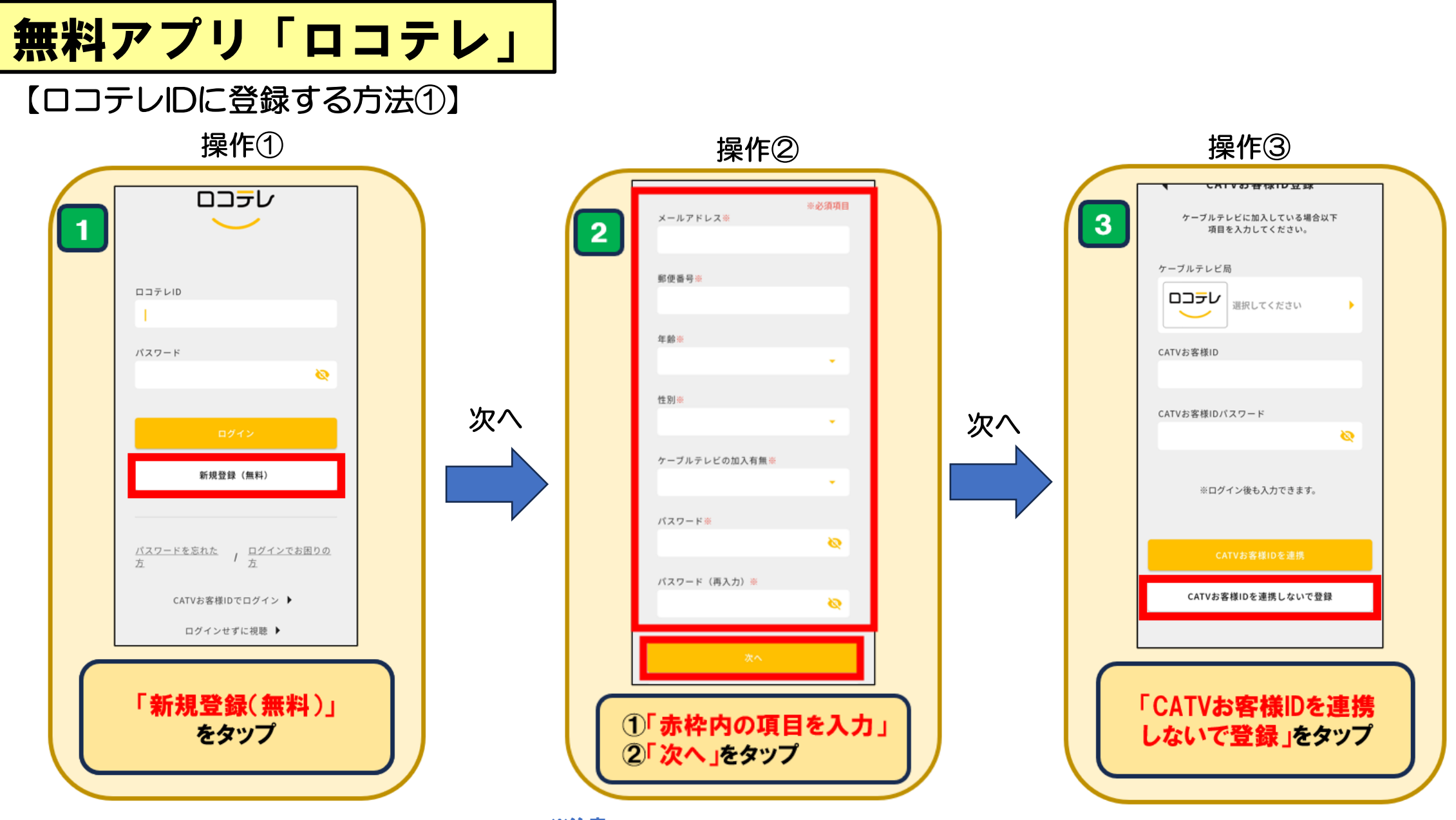

※注意

パスワードは英数字・記号の組み合わせで8文字以上入力してください

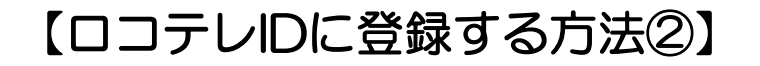

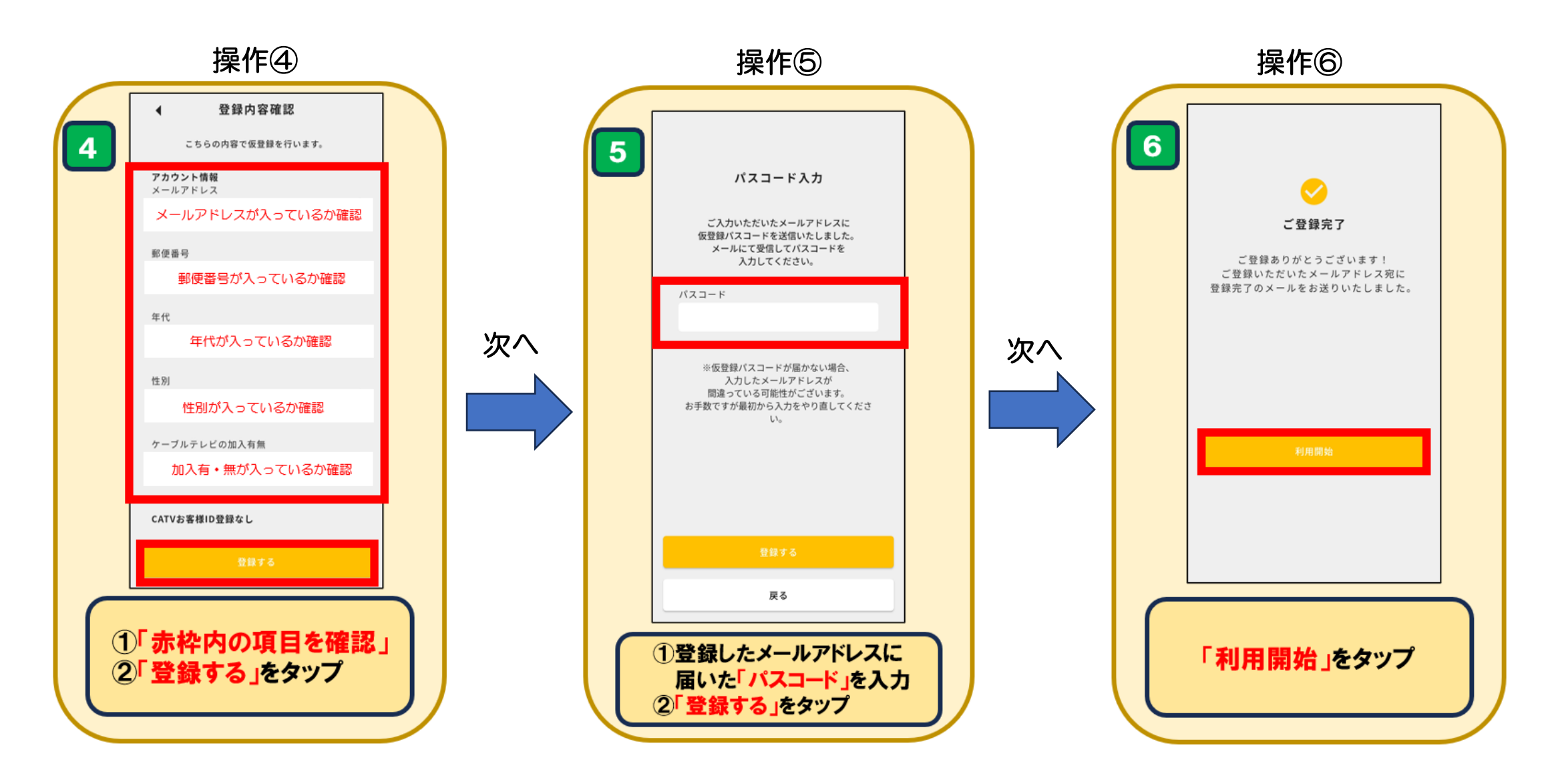

```
【ロコテレIDに登録する方法③】
```

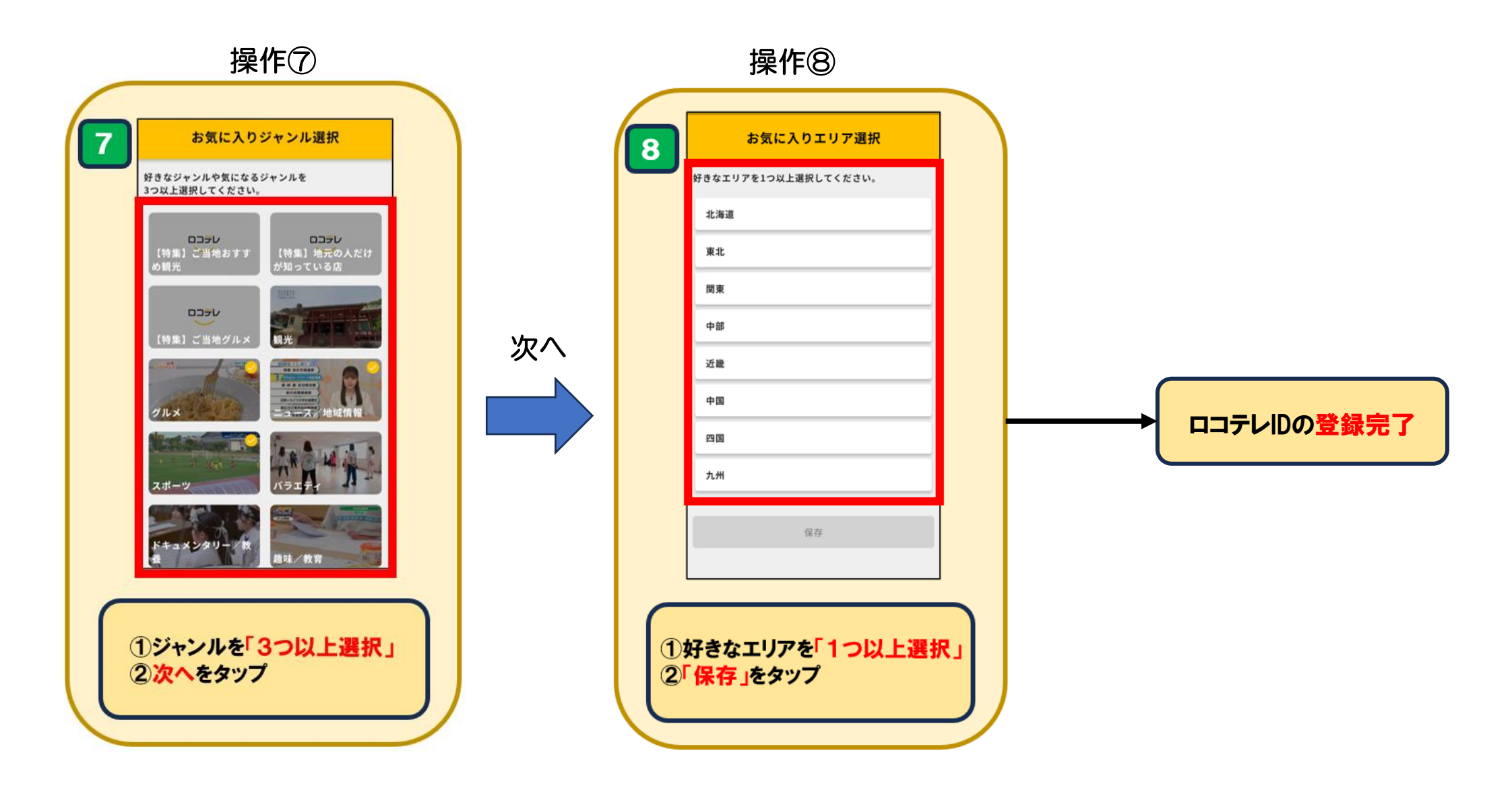